## Instruction works for Android devices or different Android emulators on Windows, MAC, Linux

Emulator used in the instruction is MeMu on Windows (<u>https://www.memuplay.com/download-en.php?file\_name=Memu-Setup&from=official\_release</u>)

### Open MeMu and open Browser in Android Simulator

Open URL and Download Version 3.12.6 of Smart Life App (or other branded App like TuyaSmart etc. – Version 3.12.6 is important)

https://www.apkmirror.com/apk/tuya-inc/smart-life-smart-living/smart-life-smart-living-3-12-6release/smart-life-smart-living-3-12-6-android-apk-download/

| Smart Life - Smart Liv $	imes$ +                                    |         |                                                                            |                                                                                                    |  |  |  |
|---------------------------------------------------------------------|---------|----------------------------------------------------------------------------|----------------------------------------------------------------------------------------------------|--|--|--|
| ← → C 🔼 🔒 ırt-living-3-12-6-release/smart-life-smart-living-3-12-6- |         |                                                                            |                                                                                                    |  |  |  |
|                                                                     | ٢       | Min: Android 4.1 (Jelly Bean, API 16)<br>Target: Android 9.0 (Pie, API 28) | API Platform<br>MuleSoft® Provides Exceptional Business<br>Agility To Companies By Connecting<br>Applications. |  |  |  |
|                                                                     |         | nodpi                                                                      | mulesoft.com                                                                                                   |  |  |  |
|                                                                     | <b></b> | MD5, SHA-1, SHA-256 signatures                                             | Verified safe to install (read more)                                                                           |  |  |  |
|                                                                     |         | Uploaded October 9, 2019 at 1:27PM CST<br>by Clayton Burns                 | DOWNLOAD APK                                                                                                   |  |  |  |
|                                                                     |         |                                                                            | There's a more recent version available below!                                                                 |  |  |  |

Activate unknown sources (Settings -> Security -> Unknown Sources)

← Security

### Device administration

#### Device administrators

View or deactivate device administrators

#### Unknown sources

Allow installation of apps from unknown sources

#### **Credential storage**

Storage type Software only

#### Trusted credentials Display trusted CA certificates

Install from SD card Install certificates from SD card

### Install the .apk

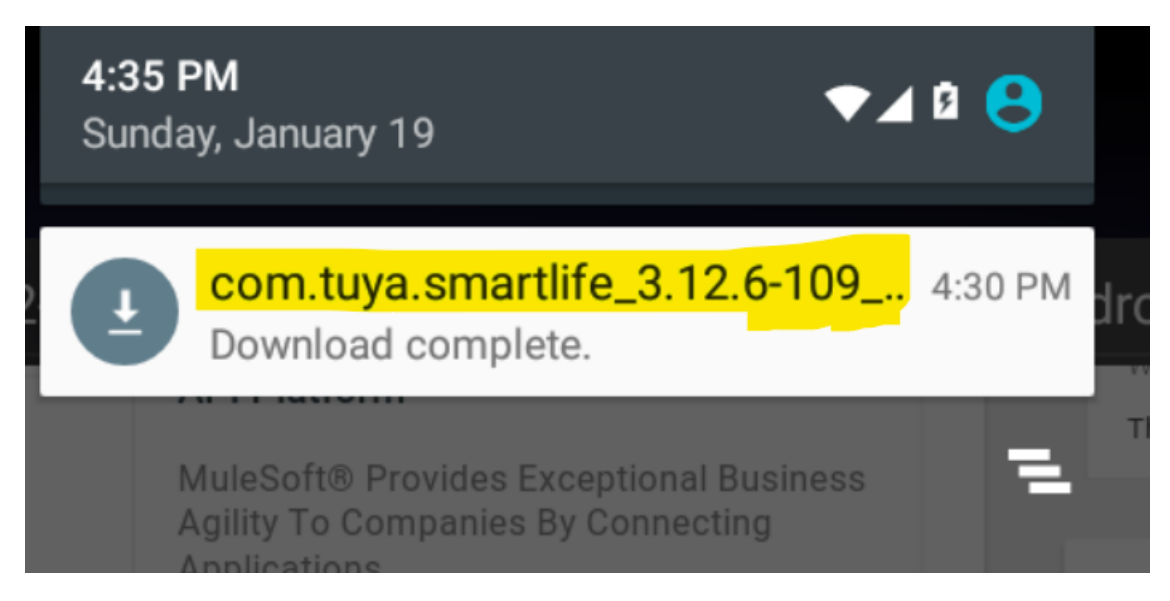

### Open installed App and Login with your credentials

Open ioBroker and start Proxy

| Adapterkonfiguration: tuya.0                                                                                                    |                                                             |  |  |  |  |  |
|----------------------------------------------------------------------------------------------------|-------------------------------------------------------------|--|--|--|--|--|
| tuya                                                                                                    | 088                                                         |  |  |  |  |  |
| General                                                                                                    | Ргоху                                                       |  |  |  |  |  |
| 60                                                                                                    | 8888                                                        |  |  |  |  |  |
| Abrufintervall (wenn das Gerät nicht mit der App synchronisiert wurde)                                                                                                    | Proxy-Port                                                  |  |  |  |  |  |
| Status: 1 Geräte im Netzwerk gefunden, 1 Geräte verbunden, 1 mit bekanntem Schema, 1<br>initialisiert für Echtzelt-Updates und zur Steuerung                                                                                                    | 8889                                                        |  |  |  |  |  |
|                                                                                                    | Proxy SSL-Zertifikat Port                                   |  |  |  |  |  |
| Um Echtzeit-Status-Updates zu erhalten und Geräte zu steuern, müssen Sie diese mit der mobilen App<br>synchronisieren, in der die Geräte registriert sind (z. B. Smart Life). Dazu verwenden Sie den Adapter-<br>Web-Proxy in Ihrer WLAN Verbindung zusammen mit einem SSL-Zertifikat. Weitere Informationen finden<br>Sie in README | Proxy starten (geduldig sein, kann einige Sekunden dauern!) |  |  |  |  |  |
| Schließen / Beenden Sie die Tuya App. Starten Sie den Proxy mit der Schaltfläche unten und folgen Sie<br>den weiteren Anweisungen                                                                                                    |                                                             |  |  |  |  |  |
|                                                                                                    |                                                             |  |  |  |  |  |
| SPEICHERN SPEICHERN UND SCHLIESSEN                                                                                                    | × SCHLIESSEN                                                |  |  |  |  |  |
| Open Link in Browser in Android                                                                                                    |                                                             |  |  |  |  |  |

http://<IP address of ioBroker>:8889/ca.pem

Certificate will automatically be downloaded

# Open Certificate file

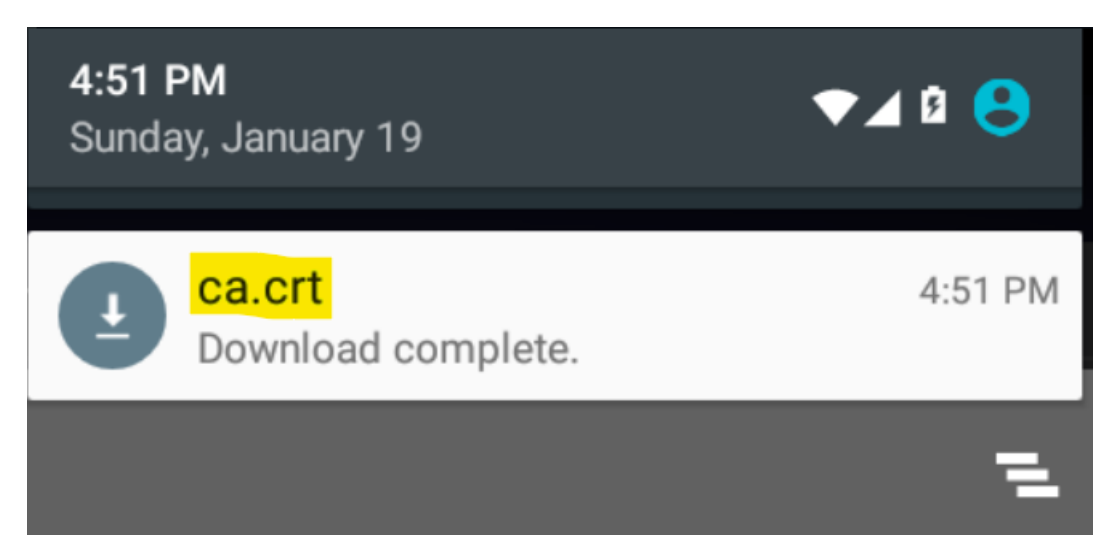

Install certificate for VPN & Apps and for Wi-Fi

| Name the certificate |        |    |  |  |  |
|----------------------|--------|----|--|--|--|
| Certificate name:    |        |    |  |  |  |
| tuya                 |        |    |  |  |  |
| Credential use:      |        |    |  |  |  |
| VPN and apps         |        | -  |  |  |  |
| Wi-Fi                |        |    |  |  |  |
|                      | CANCEL | ОК |  |  |  |

Open Settings -> Wi-Fi -> Hold Wi-Fi name -> Modify Network -> Advanced Options -> Proxy = Manual -> Proxy hostname = IP address of ioBroker -> Proxy port = 8888 -> Save

| wpflllq004                                                                   |  |  |  |  |  |  |
|------------------------------------------------------------------------------|--|--|--|--|--|--|
| Advanced options                                                             |  |  |  |  |  |  |
| Proxy Manual                                                                 |  |  |  |  |  |  |
| The HTTP proxy is used by the browser but may not be used by the other apps. |  |  |  |  |  |  |
| Proxy hostname                                                               |  |  |  |  |  |  |
| 192.168.178.33                                                               |  |  |  |  |  |  |
| Proxy port                                                                   |  |  |  |  |  |  |
| <mark>8888</mark>                                                            |  |  |  |  |  |  |
| Bypass proxy for                                                             |  |  |  |  |  |  |
| example.com,mycomp.test.com,localhost                                        |  |  |  |  |  |  |
| IP settings                                                                  |  |  |  |  |  |  |
| CANCEL SAVE                                                                  |  |  |  |  |  |  |

Open Smart Life App and Reload App by Sliding Down

ioBroker should show success screen

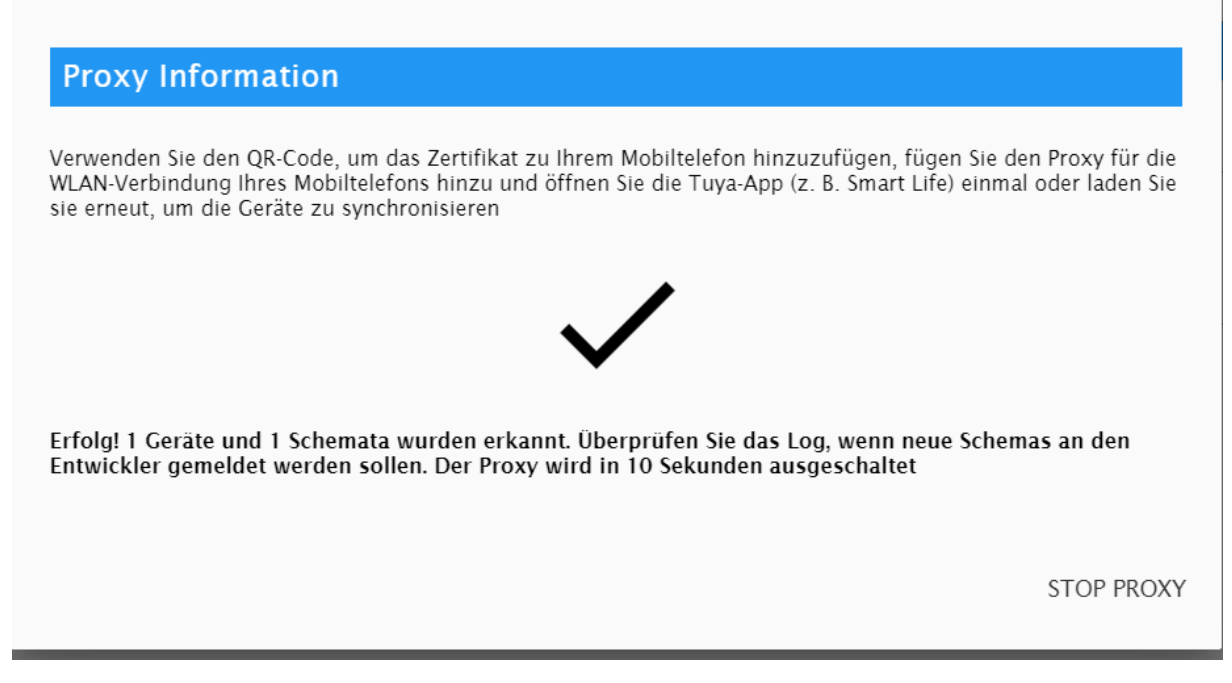

Finished!